## Instructions for Completing Membership Requirements: Non-Athletes

- 1. Log into your account on the USA Swimming website.
- 2. Click the Education tab and select Course Catalog

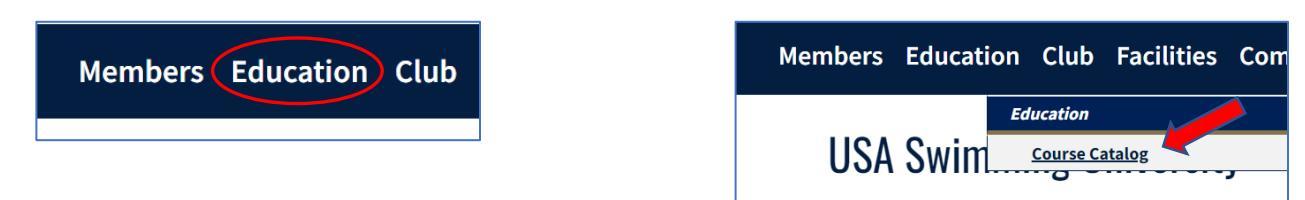

3. In the window that opens, select Officials  $\rightarrow$  Requirements.

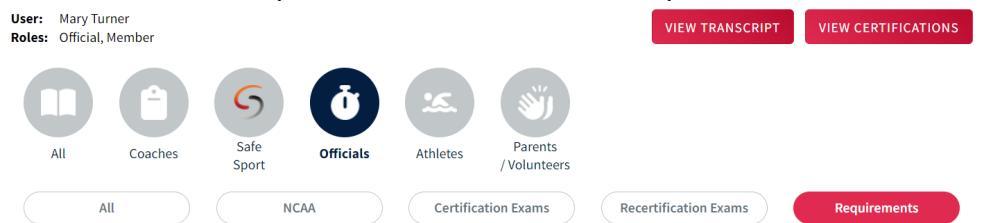

4. The required courses will be visible. (The order of APT courses to be completed over a four-year cycle is SafeSport Trained Core Course, Refresher 1, Refresher 2, Refresher 3. You will only be able to access the course that you need to complete.)

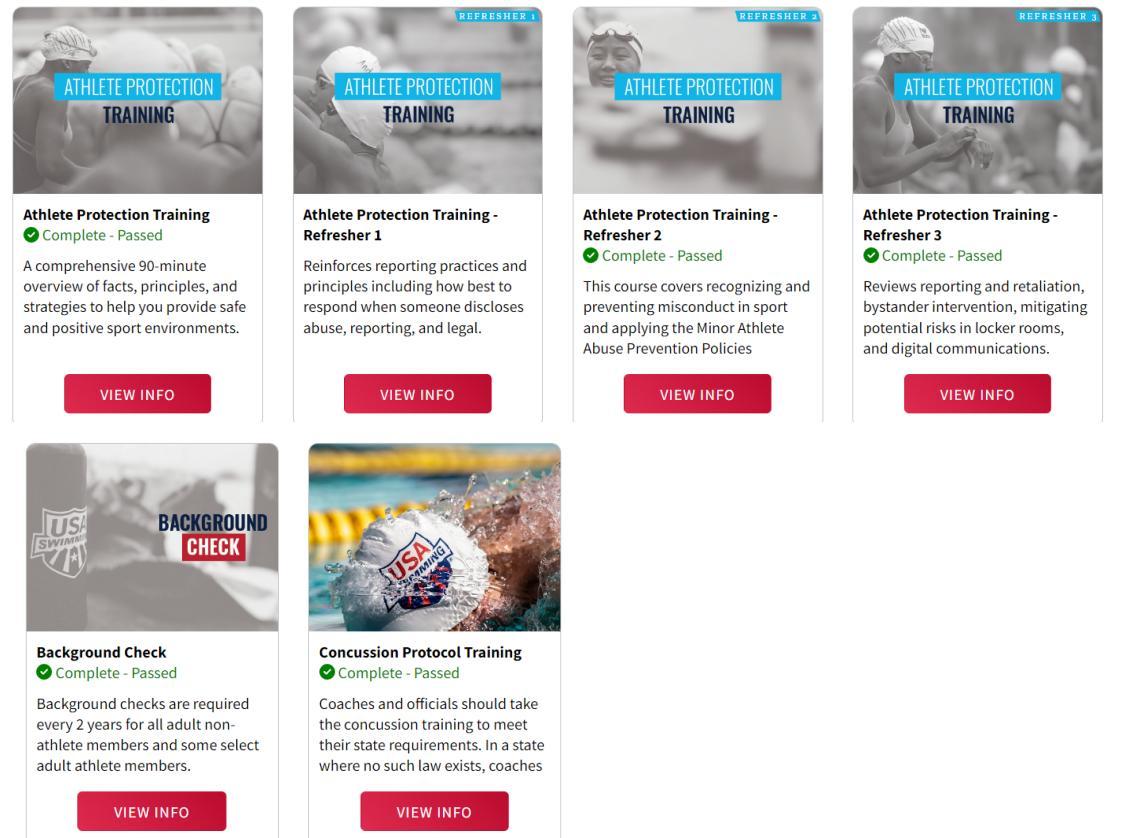

## Instructions for Completing Membership Requirements: Non-Athletes

- 5. Once you complete any course, take a screen shot of the certificate or the final screen that includes the date of completion. This will be helpful if the course fails to update in your record.
- 6. The BG check (once finalized) and APT will automatically update in your record but it may up to 24 hours. If it doesn't match after that, please contact <u>businessoffice@virginiaswimming.org</u> for assistance. That will be the most efficient and effective way to get assistance.
- 7. The certificate for the Concussion Protocol Training will not automatically update in your record. Please send a copy of that certificate to <u>businessoffice@virginiaswimming.org</u> so that it can be added.